## Guide to Check the Validity of Origin Certificate of Leather from Brazil

The Ministry of Agriculture, Livestock and Food Supply of Brazil is planning to implement an online system to verify the validity of Origin Certificate of Leather. In the meantime, while the system is not ready, the general tool described below can be used. This tool has same shortcomings because it not shows the name of importer and exporter, but in most of the cases, it will provide enough information to the verification of the certificate. In the cases where the information is not enough, it can be requested to the Ministry of Agriculture of Brazil, by the Agricultural Attaché in New Delhi.

First of all, some observations:

- Brazil does not emit Health Certificate to Leather. Only Origin Certificate is emitted.
- The model of the Origin Certificate used by Brazil is attached for verification.
- This process is valid to verify Origin Certificates issued after 30/06/2018.

## STEPS:

 Identify the State of Brazil where the Certificate was emitted. To do this, take the number of the certificate, which follows to format 0001234/2018-UNIT-XX. In this number, identify the two letters at the end of the number, that is the abbreviation of the State. In the previous example, the letters XX. Sometimes, the number can be followed with the two digits of the year, like 0001234/2018-UNIT-XX/18.

| Abbreviation | State              |
|--------------|--------------------|
| AC           | Acre               |
| AL           | Alagoas            |
| AM           | Amazonas           |
| AP           | Amapá              |
| BA           | Bahia              |
| CE           | Ceará              |
| DF           | Distrito Federal   |
| ES           | Espírito Santo     |
| GO           | Goiás              |
| MA           | Maranhão           |
| MG           | Minas Gerais       |
| MS           | Mato Grosso do Sul |
| MT           | Mato Grosso        |
| PA           | Pará               |
| PB           | Paraíba            |
| PE           | Pernambuco         |
| PI           | Piauí              |
| PR           | Paraná             |
| RJ           | Rio de Janeiro     |

| RN | Rio Grande do Norte |
|----|---------------------|
| RO | Rondônia            |
| RR | Roraima             |
| RS | Rio Grande do Sul   |
| SC | Santa Catarina      |
| SE | Sergipe             |
| SP | São Paulo           |
| ТО | Tocantins           |
|    |                     |

2. Go to the page in the link below and fill the form. Unfortunately, it is only available in Portuguese, but with the instructions below it is possible to understand.

http://sistemasweb.agricultura.gov.br/sigiev\_cons/!sigiev.ap\_requerimento\_localizar

| $\rightarrow$ | C O Not secure   sistemasweb.agricultura.gov.br/sigiev_cons/lsigiev.ap_requerimento_localizar                                                                                                    |  |  |  | A |  | ۹ | А | 0 <sub>X</sub> |
|---------------|----------------------------------------------------------------------------------------------------|--|--|--|---|--|---|---|----------------|
|               |                                                                                                    |  |  |  |   |  |   |   |                |
|               | VERSÃO 3.0                                                                                                    |  |  |  |   |  |   |   |                |
|               | SIGVIG                                                                                                    |  |  |  |   |  |   |   |                |
|               | Sistema de Informações Gerenciais de Importação e Exportação do Vigiagro                                                                                                    |  |  |  |   |  |   |   |                |
|               | Uccalizar Requerimento   Image: Spread of the sequerimento   Ur: Spread of the sequerimento   Unidade Vigiagro: Selecione   Tipo de Requerimento: Area Animal Area Vegetal   Número Requerimento: 185672018   Tipo de Operação: Exportação   Uso Proposto: Produto de origem animal não comestivel para industrialização   Data inicial: a data final:   Unidade de Carga: Impar |  |  |  |   |  |   |   |                |

**UF**: The abbreviation of the State, explained in Item 1.

Unidade do Vigiagro: Not necessary to fill

Tipo de Requerimento: [X] Animal

**Número Requerimento**: Number of Certificate + year without `/`. For example, for 0001234/2018-UNIT-XX/18, fill with 12342018.

Tipo de Operação: [Exportação]

Uso Proposto: [Produto de origem animal não comestível para industrialização]

Other Fields: Not necessary to fill

3. Verify the results. If the search presents a result, you can verify the Unidade de Carga / Unit of Transport (no. of Container).

| VERSÃO 3.0<br>SIGVIG<br>Sistema de Informações Gerenciais de Importação e Exportação do Vigiagro |                                                |                                                               |  |  |  |  |  |  |
|--------------------------------------------------------------------------------------------------|------------------------------------------------|---------------------------------------------------------------|--|--|--|--|--|--|
|                                                                                                  | Consulta do Requerimento de Imp                | ortação/Exportação                                            |  |  |  |  |  |  |
|                                                                                                  | Dados do Requerimento                          |                                                               |  |  |  |  |  |  |
|                                                                                                  | Nº do Requerimento:                            | 00001763/2018 - UVGAPOA-RS - RS                               |  |  |  |  |  |  |
|                                                                                                  | Situação do Requerimento:                      | Deferido                                                      |  |  |  |  |  |  |
|                                                                                                  | Data da Situação:                              | 08/06/2018                                                    |  |  |  |  |  |  |
|                                                                                                  | Unidade de Carga:                              | LX0093                                                        |  |  |  |  |  |  |
|                                                                                                  | Tipo de Operação:                              | Exportação                                                    |  |  |  |  |  |  |
|                                                                                                  | Uso Proposto:                                  | Produto de origem animal não comestível para industrialização |  |  |  |  |  |  |
|                                                                                                  | Data Inicial:                                  | 08/06/2018                                                    |  |  |  |  |  |  |
|                                                                                                  | Tipo do Requerimento:                          | Área Animal                                                   |  |  |  |  |  |  |
|                                                                                                  | * para maiores detalhamentos acesse o sistema. | Nova Consulta                                                 |  |  |  |  |  |  |

4. If there are no results, please contact with Agricultural Attaché in New Delhi (adido.delhi@agricultura.gov.br) to manually check the validity in Brazil.